# Application instructions for missing documents:

- invoices
- notes
- payment advices

# In order to use the application, enter the website:

https://vwpldigiprod.launchpad.cfapps.eu10.hana.ondemand.com/site/vwpclients#Shell-home

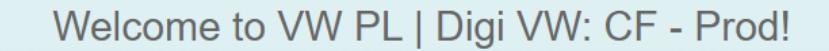

If you have an account on the VW Group Supply platform – please select

or sign in with: SAP IAS PROD Default Identity Provider

If you don't have an account on the VW Group Supply platform – go to page no. 8

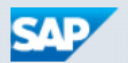

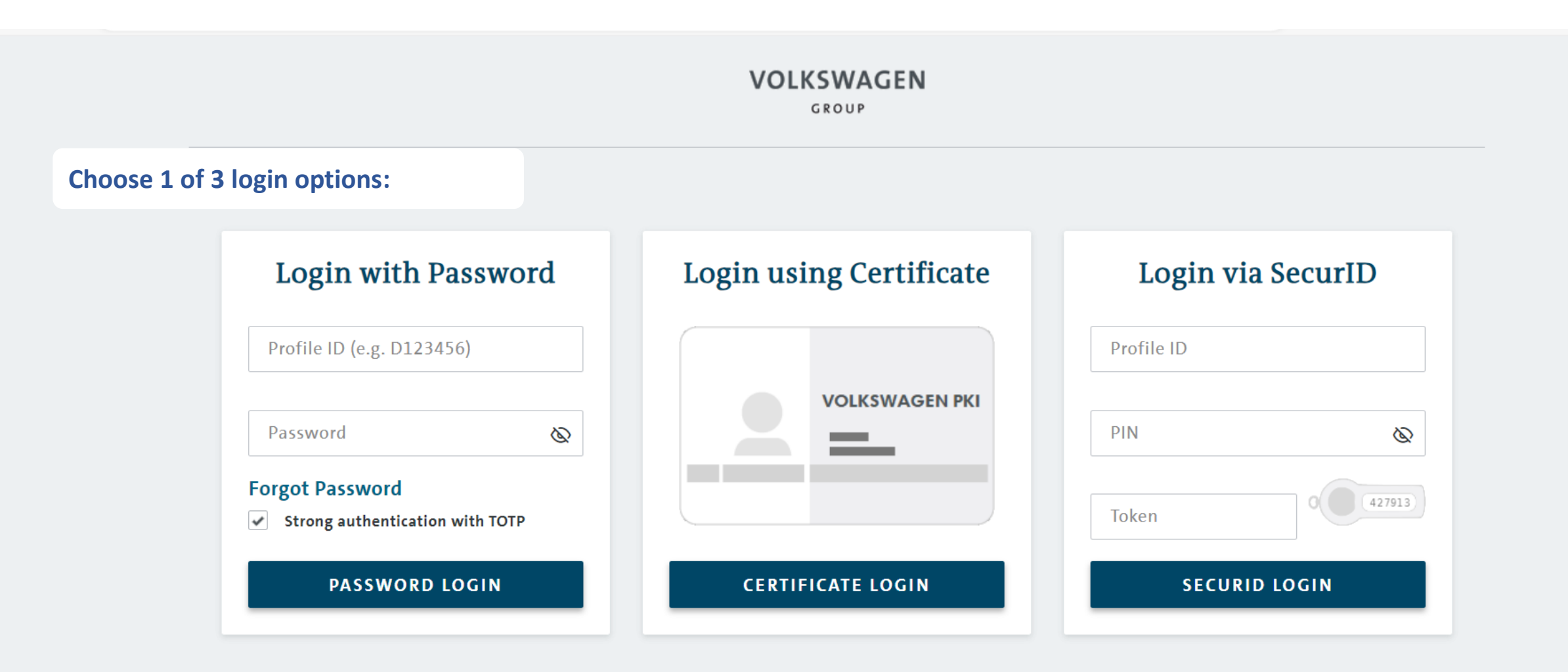

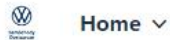

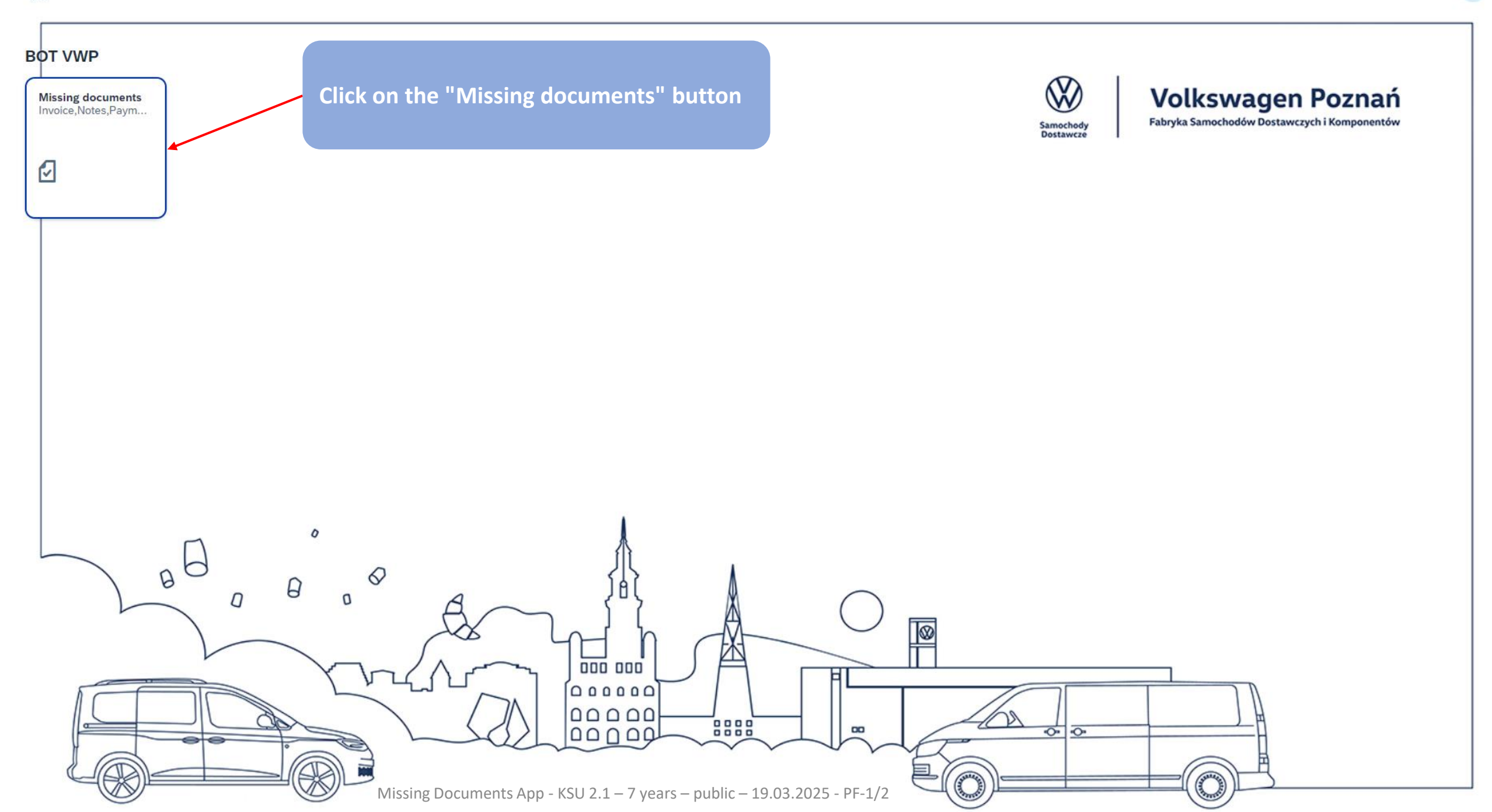

Thank you for logging in to the portal. In order to receive the documents, please fill in the fields below. After successful verification, the requested documents will be sent to your e-mail address. If your e-mail address is not valid, please contact us at: sap.dostawcy.vwpn.r.poznan@vw-poznan.pl

|                                                                                                    |                                                                                                    |                                                              | -                                                 |       |
|----------------------------------------------------------------------------------------------------|----------------------------------------------------------------------------------------------------|--------------------------------------------------------------|---------------------------------------------------|-------|
| Туре:                                                                                                    | Invoice/Notice                                                                                                    | $\sim$                                                       |                                                   |       |
| *Please enter customer/supplier number:                                                                                                    | Please enter customer/supplier num                                                                                | ber                                                          |                                                   |       |
| *Enter Invoice Number/ Document Number:                                                                                                    | <ul> <li>Manually O Copy from clipbos</li> </ul>                                                                  | ard                                                          |                                                   |       |
| *                                                                                                    | Enter Document Numbers separated                                                                                  | l by comma                                                   |                                                   |       |
| Enter document year:                                                                                                    | 2024                                                                                                    | $\sim$                                                       |                                                   |       |
|                                                                                                    |                                                                                                    |                                                              | -                                                 | Check |
| <b>STEP 1</b><br>If you want to receive an invoice or a note – se<br>Type: "Invoices / notes",<br>Customer/Supplier number, e.g. K00000000 lu<br>Enter Invoice Number / Document Number: se<br>70001491, 9080000351, 1440026587<br>Year of issue: select from the list | elect / enter:<br>b 5000000000 lub 40000000000<br>elect one of the options and enter the                          | e details e.g. G4A00123, 5500003698,                         | <b>STEP 2</b><br>Next press the<br>"Check" button |       |
| <b>STEP 3</b><br>Soon you will receive a message about the cor<br>which is in our database.<br>If you entered the data incorrectly, you will rec<br>If you want to update your e-mail address in or<br>sap.dostawcy.vwpn.r.poznan@vw-poznan.pl                         | rect finding of documents and sendin<br>eive a message that the documents c<br>ur database, please send email to: | ng them to your company's e-mail address,<br>can't be found. |                                                   |       |

Missing Documents App - KSU 2.1 – 7 years – public – 19.03.2025 - PF-1/2

() Thank you for logging in to the portal. In order to receive the documents, please fill in the fields below. After successful verification, the requested documents will be sent to your e-mail address.

Please enter customer/supplier number:\* Please enter customer/supplier number

Enter avizo number: \* Enter Avizo Numbers separated by comma

Advice

Type:

### STEP 1

If you want to receive a payment advice – select / enter : Type: "Payment advices", Supplier number, e.g. K00000000 lub 5000000000 lub 4000000000 Payment advice number: e.g. 9091197023

# STEP 3

Soon you will receive a message about the correct finding of documents and sending them to your company's e-mail address, which is in our database. If you entered the data incorrectly, you will receive a message that the documents can't be found. If you want to update your e-mail address in our database, please send email to: VWP\_PF\_Treasury@vw-poznan.pl STEP 2 Next press the "Check" button"

Missing Documents App - KSU 2.1 – 7 years – public – 19.03.2025 - PF-1/2

Check

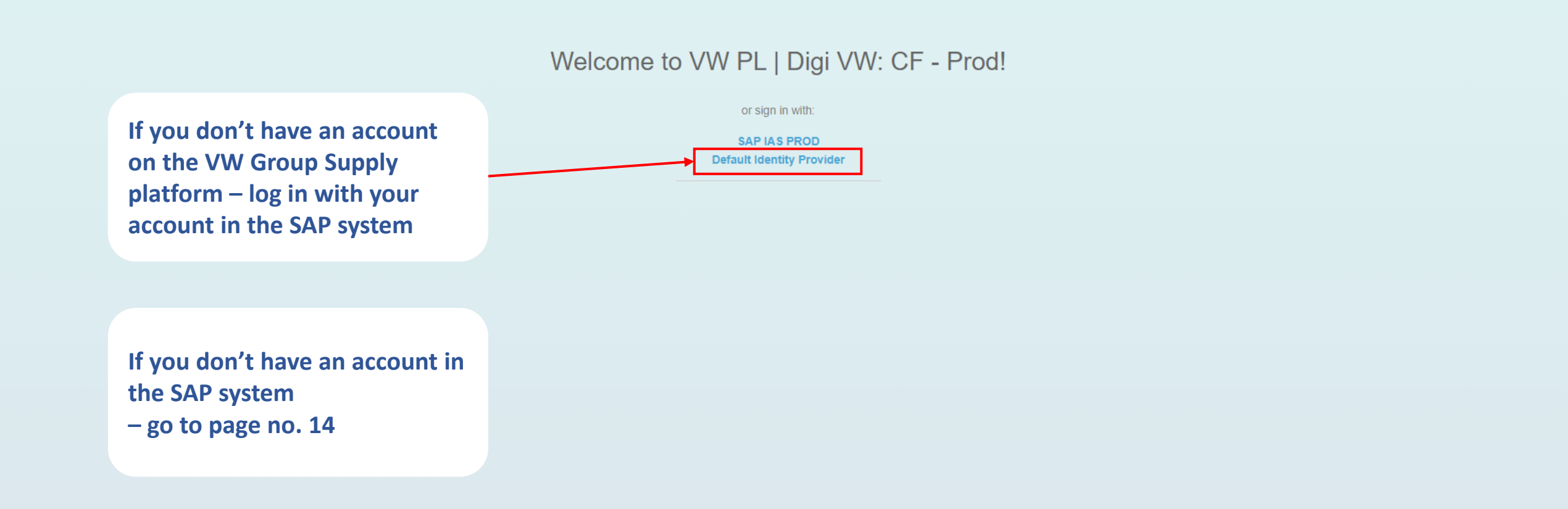

аљ

A»

53

Ĝ

0

[]

Ē

~~

Ø

... €

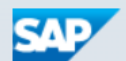

Enter your email address or username and click "Continue"

| SAP° ID Service           |          |
|---------------------------|----------|
| Sign In                   |          |
|                           |          |
| E-Mail, ID, or Login Name |          |
|                           |          |
|                           |          |
|                           |          |
|                           |          |
|                           |          |
|                           |          |
|                           |          |
|                           |          |
|                           |          |
|                           | Continue |
|                           |          |

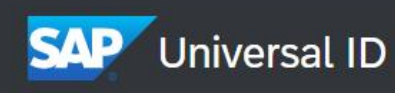

Enter your password and click: "Sign in"

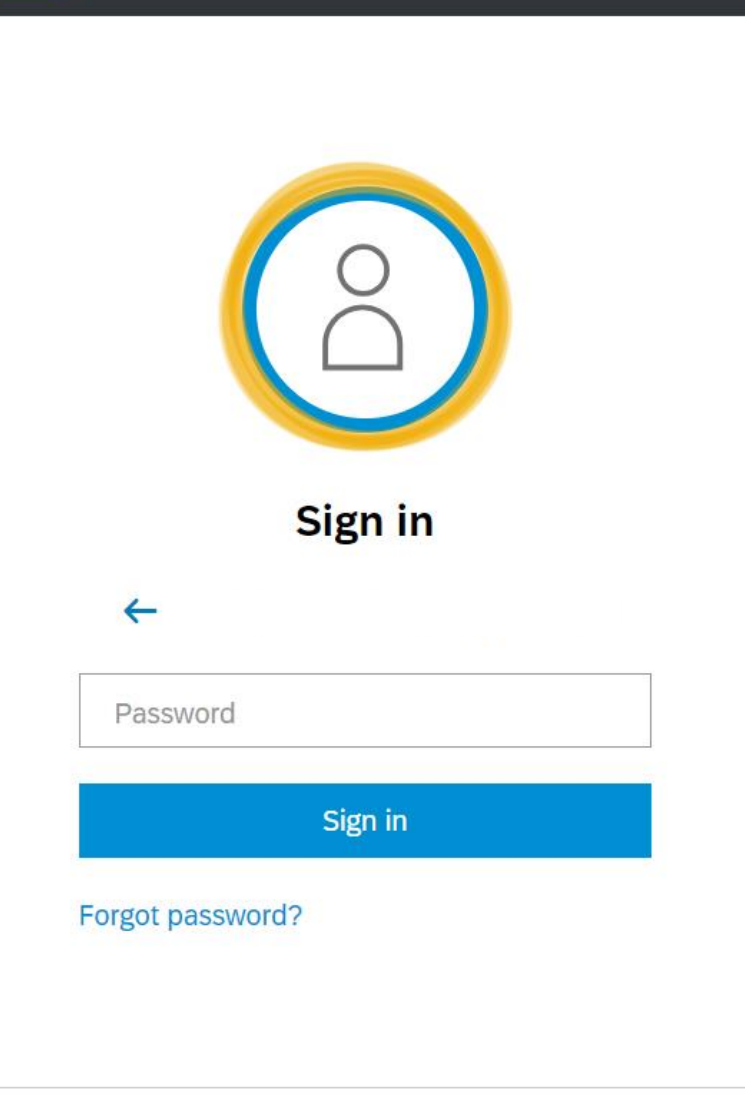

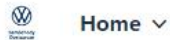

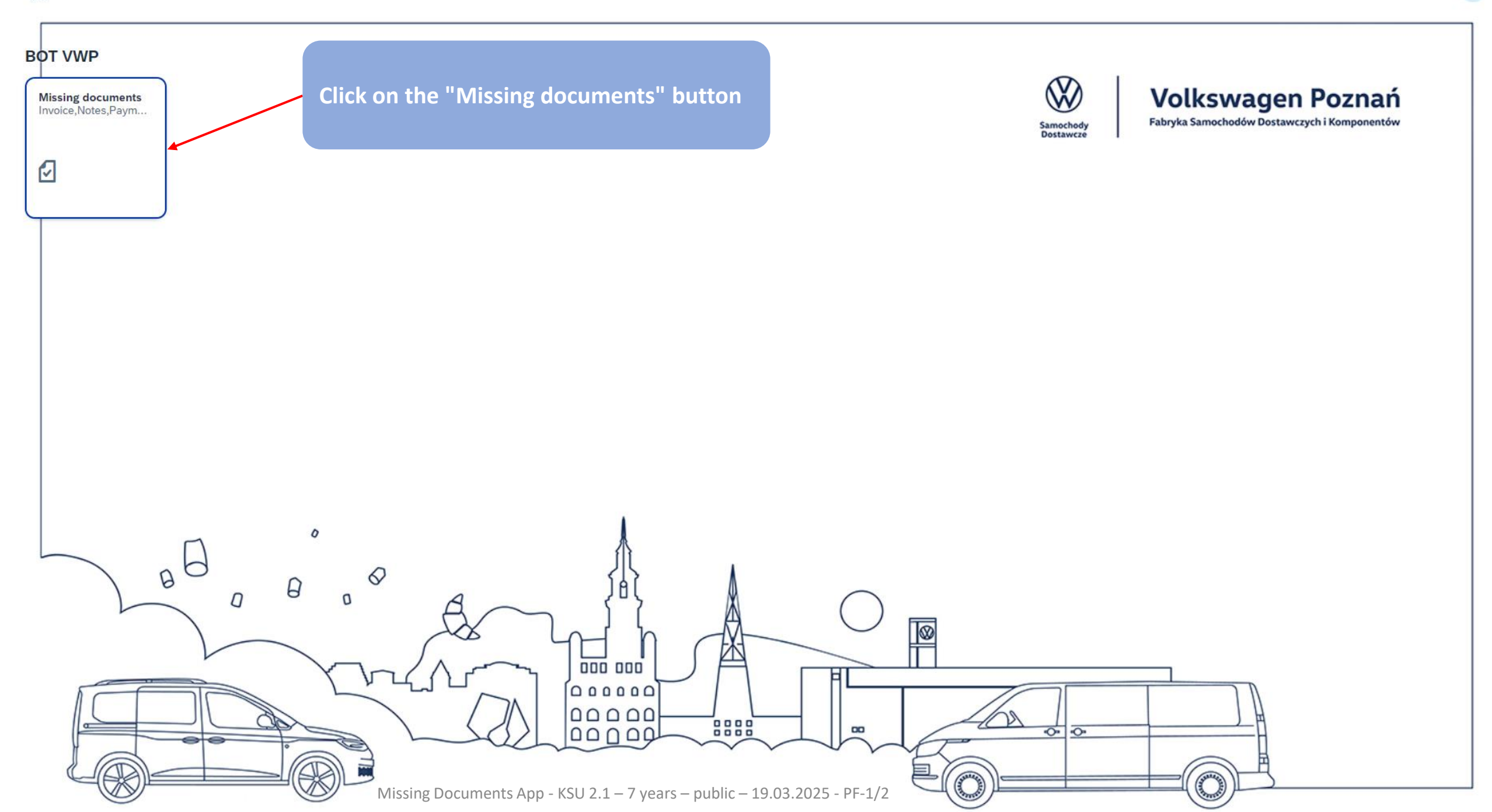

Thank you for logging in to the portal. In order to receive the documents, please fill in the fields below. After successful verification, the requested documents will be sent to your e-mail address. If your e-mail address is not valid, please contact us at: sap.dostawcy.vwpn.r.poznan@vw-poznan.pl

|                                                                                                    |                                                                                                    |                                                              | -                                                 |       |
|----------------------------------------------------------------------------------------------------|----------------------------------------------------------------------------------------------------|--------------------------------------------------------------|---------------------------------------------------|-------|
| Туре:                                                                                                    | Invoice/Notice                                                                                                    | $\sim$                                                       |                                                   |       |
| *Please enter customer/supplier number:                                                                                                    | Please enter customer/supplier num                                                                                | ber                                                          |                                                   |       |
| *Enter Invoice Number/ Document Number:                                                                                                    | <ul> <li>Manually O Copy from clipbos</li> </ul>                                                                  | ard                                                          |                                                   |       |
| *                                                                                                    | Enter Document Numbers separated                                                                                  | l by comma                                                   |                                                   |       |
| Enter document year:                                                                                                    | 2024                                                                                                    | $\sim$                                                       |                                                   |       |
|                                                                                                    |                                                                                                    |                                                              | -                                                 | Check |
| <b>STEP 1</b><br>If you want to receive an invoice or a note – se<br>Type: "Invoices / notes",<br>Customer/Supplier number, e.g. K00000000 lu<br>Enter Invoice Number / Document Number: se<br>70001491, 9080000351, 1440026587<br>Year of issue: select from the list | elect / enter:<br>b 5000000000 lub 40000000000<br>elect one of the options and enter the                          | e details e.g. G4A00123, 5500003698,                         | <b>STEP 2</b><br>Next press the<br>"Check" button |       |
| <b>STEP 3</b><br>Soon you will receive a message about the cor<br>which is in our database.<br>If you entered the data incorrectly, you will rec<br>If you want to update your e-mail address in or<br>sap.dostawcy.vwpn.r.poznan@vw-poznan.pl                         | rect finding of documents and sendin<br>eive a message that the documents c<br>ur database, please send email to: | ng them to your company's e-mail address,<br>can't be found. |                                                   |       |

Missing Documents App - KSU 2.1 – 7 years – public – 19.03.2025 - PF-1/2

() Thank you for logging in to the portal. In order to receive the documents, please fill in the fields below. After successful verification, the requested documents will be sent to your e-mail address.

Please enter customer/supplier number:\* Please enter customer/supplier number

Enter avizo number: \* Enter Avizo Numbers separated by comma

Advice

Type:

### STEP 1

If you want to receive a payment advice – select / enter : Type: "Payment advices", Supplier number, e.g. K00000000 lub 5000000000 lub 4000000000 Payment advice number: e.g. 9091197023

# STEP 3

Soon you will receive a message about the correct finding of documents and sending them to your company's e-mail address, which is in our database. If you entered the data incorrectly, you will receive a message that the documents can't be found. If you want to update your e-mail address in our database, please send email to: VWP\_PF\_Treasury@vw-poznan.pl STEP 2 Next press the "Check" button"

Missing Documents App - KSU 2.1 – 7 years – public – 19.03.2025 - PF-1/2

Check

Products Support Learning Community Partners About

SAP

If you don't have an account in SAP system, you can create one on the website: <u>https://www.sap.com</u> and then click on the image

| Discover how the latest inn announced at SAP Sapphi | novations in generative Al<br>re can belo you revolutionise |   |   |  |
|-----------------------------------------------------|-------------------------------------------------------------|---|---|--|
| your business model.                                | Login or create an SAP account                              | × |   |  |
| Learn more                                          | Access your SAP account                                     |   | 6 |  |
|                                                     | Business e-mail address *                                   |   |   |  |
|                                                     | Login                                                       |   |   |  |

View products A-Z

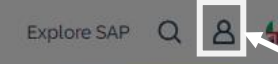